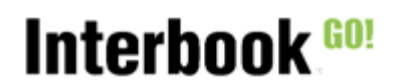

## Innehåll

| 1. Inledning           | 1 |
|------------------------|---|
| 2. Filimport           | 2 |
| 3. Valideringsresultat | 3 |
| 4. Rapporter           | 4 |

# 1. Inledning

Detta dokument beskriver funktionaliteten för föreningen avseende abonnemanget Aktivitetsstöd Go. Med denna funktionalitet finns möjligheten att hämta filer från försystem (Idrott online, Närvaro Go), som sedan kommunen validerar mot de kommunala reglerna för det lokala aktivitetsstödet. Under senare delen av 2023, kommer också möjlighet finnas att ladda upp DAK-filer från andra försystem (laget.se mfl) under förutsättning att detta försystem kan generera en fil för nedladdning i detta format.

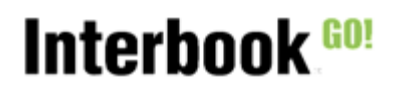

# 2. Filimport

En förening som skapat kommunfil hos RF, eller fil för export i Explizits Närvaro Go, kan se hämtade filer och hämta tillgängliga aktuella filer:

| ŧ        | Hem                 |        | ≡ MÖNST        | ERBY                       |                  |               |               |              |            | Sörböle<br>Inloggad:                    | Scoutförenin<br>Robert Lundk | g 🙀 (0)           |  |
|----------|---------------------|--------|----------------|----------------------------|------------------|---------------|---------------|--------------|------------|-----------------------------------------|------------------------------|-------------------|--|
|          | Kontakta oss        |        |                |                            |                  |               |               |              |            |                                         |                              |                   |  |
|          | Sök/Boka            |        |                |                            |                  | ŀ             | lämtade filei | r            |            |                                         |                              |                   |  |
| Ø        | Bokningar           |        | Hämtade filer  | r                          |                  |               |               |              |            |                                         |                              |                   |  |
| :=       | Föreningsregister   |        | Period         | System                     | Gruppaktiviteter | Grupper       | Deltagare     | Ledare       | Hämtad     | Signerad                                |                              |                   |  |
| 0        | Anläggningar        |        | VT2022         | NärvaroGo                  | 82               | 4             | 716           | 82           | 2023-03-21 | ~                                       |                              | Q VISA            |  |
| <u></u>  | Förening            | ~      |                |                            |                  |               |               |              |            | Rader per sida: 10 👻                    | 1-1 av 1                     | $\langle \rangle$ |  |
| ⊟        | Bidrag              | ~      |                |                            |                  |               |               |              |            |                                         |                              |                   |  |
| ₽        | Sök stipendium      | $\sim$ | Tillgängliga f | iler                       |                  |               |               |              |            |                                         |                              |                   |  |
| ⊞        | Aktivitetsstöd GO   | ^      | HÄMTA TILLGÄN  | GLIGA FILER                |                  |               |               |              |            |                                         |                              |                   |  |
|          | Valideringsresultat |        | Period         | Skapad data                | m                | Komplettering |               | Hamtad datum |            |                                         |                              |                   |  |
|          | Filimport           |        | HT2022         | 2023-03-2                  | 2                |               |               |              |            |                                         |                              | НАМТА     НАМТА   |  |
| <u>.</u> | Mitt konto          | $\sim$ |                |                            |                  |               |               |              |            | Rader ner sida: 10 💌                    | 1.1 av 1                     | 2 >               |  |
| Ð        | Logga ut            |        |                |                            |                  |               |               |              |            |                                         |                              |                   |  |
|          |                     |        |                |                            |                  |               |               |              |            | a i li anno 110 mar de 41 m Albre Albre |                              |                   |  |
|          |                     |        | kommunreg      | Nor du klickar på <u> </u> |                  |               |               |              |            |                                         |                              |                   |  |
|          |                     |        |                |                            |                  |               |               |              |            |                                         |                              |                   |  |

När man klickar på "Hämta" packas filen upp och sparas ned och syns sedan under "Hämtade filer":

| ÷       | Hem                 |        | = M     | ÖNSTERBY         |                  |         |           |        |            |               |                 | Sörböle Sc<br>Inloggad: Re | outförening<br>obert Lundkvis | t 📜 (0)           |
|---------|---------------------|--------|---------|------------------|------------------|---------|-----------|--------|------------|---------------|-----------------|----------------------------|-------------------------------|-------------------|
|         | Kontakta oss        |        |         |                  |                  |         |           |        |            |               |                 |                            |                               |                   |
|         | Sök/Boka            |        |         | Hämtade filer    |                  |         |           |        |            |               |                 |                            |                               |                   |
| Ø       | Bokningar           |        | Hämta   | de filer         |                  |         |           |        |            |               |                 |                            |                               |                   |
| :=      | Föreningsregister   |        | Period  | System           | Gruppaktiviteter | Grupper | Deltagare | Ledare | Hämtad     | Signerad      |                 |                            |                               |                   |
| 0       | Anläggningar        |        | HT2022  | NärvaroGo        | 17               | 1       | 119       | 17     | 2023-03-22 |               |                 | D                          | SIGNERA                       | Q VISA            |
| <u></u> | Förening            | ~      | VT2022  | NärvaroGo        | 82               | 4       | 716       | 82     | 2023-03-21 | ~             |                 |                            |                               | Q, VISA           |
|         | Bidrag              | ~      |         |                  |                  |         |           |        |            |               | Rader per sida: | 10 👻                       | 1-2 av 2                      | $\langle \rangle$ |
| ₽       | Sök stipendium      | $\sim$ |         |                  |                  |         |           |        |            |               |                 |                            |                               |                   |
| ▦       | Aktivitetsstöd GO   | ^      | Tillgär | gliga filer      |                  |         |           |        |            |               |                 |                            |                               |                   |
|         | Valideringsresultat |        | НА́МТА  | TILLGÄNGLIGA FIL | ER               |         |           |        |            |               |                 |                            |                               |                   |
|         | Filimport           |        | Period  |                  | Skapad datum     |         | Komplett  | tering |            | Härntad datum |                 |                            |                               |                   |

Om kommunen kräver signering av filen finns funktion att signera den hämtade filen. Det finns också möjlighet att se detaljer om gruppaktiviteter och närvaromarkerade deltagare/ledare via "Visa":

| ×     | Gruppaktiviteter |             |                  |               |                 |           |             |   |
|-------|------------------|-------------|------------------|---------------|-----------------|-----------|-------------|---|
| Grupp |                  |             |                  | Verksamh<br>• | et              |           |             | ÷ |
|       |                  |             |                  |               |                 |           |             |   |
| Grup  |                  | Verksamhet  | Starttid 个       |               | Längd (minuter) | Deltagare | Ledare      |   |
| Mell  | angruppen        | Scouting    | 2022-08-09 19:00 |               | 60              | 7         |             | ^ |
|       | Förnamn          | Effernamn   | Āld              | er            | Deitagit        | Ledare    | Funk. neds. |   |
|       | Kelly            | Holmgren    | 10               |               | ~               |           |             |   |
|       | Khioni           | Hedlund     | 10               |               | ~               |           |             |   |
|       | Kiara            | Sundberg    | 10               |               | ~               |           |             |   |
|       | Laila            | Sjögren     | 10               |               | ~               |           |             |   |
|       | Lissandra        | Abrahamsson | 11               |               | ~               |           |             |   |
|       | Lisette          | Hassan      | 11               |               | ~               |           |             |   |
|       | Liv              | Norberg     | 11               |               | ~               |           |             |   |
|       | Polly            | Wikström    | 14               |               | ~               | ~         |             |   |

Notera att detta är rådata för deras närvaro, än så länge är det inte datat validerat mot era regler. Först när en administratör gjort en validering av siffrorna när ansökningsperioden är avslutad kommer föreningen att kunna se resultatet (se avsnitt 3 nedan). Interbook<sup>60!</sup>

3. Valideringsresultat

När kommunen gjort en validering efter periodens slut, kan föreningen se sitt validerade data:

| ŧ       | Hem                 |   | ≡ MÖ              | NSTERBY                                                                                                    |                             |                       |                |                    |                       |        |                 | Sörböle Scoutförening<br>Inloggad: Robert Lundkvist | )<br>(0)          |  |  |
|---------|---------------------|---|-------------------|----------------------------------------------------------------------------------------------------|-----------------------------|-----------------------|----------------|--------------------|-----------------------|--------|-----------------|-----------------------------------------------------|-------------------|--|--|
|         | Kontakta oss        |   |                   |                                                                                                    |                             |                       |                |                    |                       |        |                 |                                                     |                   |  |  |
|         | Sök/Boka            |   | Här visas re      | sultatet för era deltagar                                                                                                    | tillfällen och gruppaktivit | eter efter validering | mot er kommuns | regler för det lok | ala aktivitetsstödet. |        |                 |                                                     |                   |  |  |
|         | Bokningar           |   | Ni kan ocks       | an också via att klicka på "dokument-symbolen" på raden hitta två olika rapporter. Urval på ålder möjligt, men INTE tvingande. Dessa rapporter visar godkända deltagare och gruppaktiviteter enligt er kommuns regler: |                             |                       |                |                    |                       |        |                 |                                                     |                   |  |  |
| :=      | Föreningsregister   |   | SUMME     Denna r | SUMMERING UNIKA DELTAGARE Denna rapport visar en total för unika deltagare för er förening.                                                                                                    |                             |                       |                |                    |                       |        |                 |                                                     |                   |  |  |
| 0       | Anläggningar        |   | . SUMME           |                                                                                                    |                             |                       |                |                    |                       |        |                 |                                                     |                   |  |  |
| <u></u> | Förening            | ~ | Denna ra          | sommenne utclusouke Och GkoPPALITVITETEK     Denna rapport tvise nictat av analiset godkinda deltagartilifällen och gruppaktiviteter för er förening. Även antalet Icke godkända gruppaktiviteter presenteras.         |                             |                       |                |                    |                       |        |                 |                                                     |                   |  |  |
|         | Bidrag              | ~ | För att s         | e detaljer kring det valid                                                                                                    | erade datat, klicka på VIS  | SA på raden.          |                |                    |                       |        |                 |                                                     |                   |  |  |
| ₽       | Sök stipendium      | ~ |                   |                                                                                                    |                             |                       |                |                    |                       |        |                 |                                                     |                   |  |  |
| ⊞       | Aktivitetsstöd GO   | ^ |                   |                                                                                                    |                             |                       | Va             | liderings          | resultat              |        |                 |                                                     |                   |  |  |
|         | Valideringsresultat |   | Period            | Ant.gruppakt.                                                                                                    | Godik.gruppakt.             | Pojkar                | Flickor        | Pojik. funk.       | Flick. funk.          | Ledare | Akt.stat uppdat |                                                     |                   |  |  |
|         | Filimport           |   | VT2022            | 82                                                                                                    | 82                          | 0                     | 481            | 0                  | 0                     | 82     | 2023-03-21      | -                                                   | Q VISA            |  |  |
| *       | Mitt konto          | ~ |                   |                                                                                                    |                             |                       |                |                    |                       |        | Rader per sida: | 10 🔻 1-1 av 1                                       | $\langle \rangle$ |  |  |
| Ð       | Logga ut            |   |                   |                                                                                                    |                             |                       |                |                    |                       |        |                 |                                                     |                   |  |  |

Här kan föreningen se antalet gruppaktiviteter totalt, antalet godkända gruppaktiviteter, samt godkända deltagartillfällen för deltagare och ledare.

Via "Visa" kan de se detaljer och om det finns underkända gruppaktiviteter och deltagare redovisas orsaken till detta:

| ×     | Gruppaktiviteter                                                   |            |                  |              |                 |                                 |           |   |
|-------|--------------------------------------------------------------------|------------|------------------|--------------|-----------------|---------------------------------|-----------|---|
| Grupp |                                                                    |            |                  | Verksamhet   |                 |                                 |           | Ť |
|       |                                                                    |            |                  |              |                 |                                 |           |   |
| Grup  | p                                                                  | Verksamhet | Starttid         |              | Längd (minuter) |                                 | Godkand 个 |   |
| curl  | ing 5-7 år                                                         | Curling    | 2022-04-25 20:00 |              | 90              |                                 | -         | ~ |
| curl  | ing 5-7 år                                                         | Curling    | 2022-05-16 20:00 |              | 90              |                                 | -         | ^ |
|       | Regel som underkänner gruppaktiviteten<br>• Minsta antal deltagare |            |                  |              |                 |                                 |           |   |
|       | Namn                                                               | Älder      | Funk. neds.      | Ledare       | Godkand         | Regel som underkänner deltagare |           |   |
|       | Abbott Lindell                                                     | 5          |                  |              |                 | Lägsta ålder för deltagare      |           |   |
|       | Admira Johansson                                                   | 5          |                  |              |                 | Lägsta ålder för deltagare      |           |   |
|       | Agne Hedman                                                        | 5          |                  |              |                 | Lägsta ålder för deltagare      |           |   |
|       | Aprilia Jönsson                                                    | 6          |                  |              |                 | Lägsta ålder för deltagare      |           |   |
|       | Eliora Sandberg                                                    | 7          |                  | $\checkmark$ |                 | Minsta antal deltagare          |           |   |
|       | Isidor Augustsson                                                  | 8          |                  |              |                 | Minsta antal deltagare          |           |   |

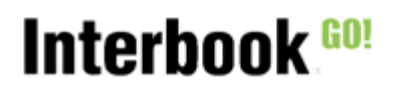

### 4. Rapporter

I menyvalet "Valideringsresultat" kan föreningen ta ut två rapporter via symbolen

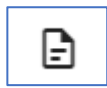

| ŧ       | Hem                    |     | =                                                                                                    | ■ MÖN          | sterby                                                                                                    |                            |              |         |             |              |        |                 | Sörböle IBS<br>Inloggad: Robert Li | undkvist | (0)  |  |
|---------|------------------------|-----|----------------------------------------------------------------------------------------------------|----------------|----------------------------------------------------------------------------------------------------|----------------------------|--------------|---------|-------------|--------------|--------|-----------------|------------------------------------|----------|------|--|
|         | Kontakta oss           | - 1 |                                                                                                    |                |                                                                                                    |                            |              |         |             |              |        |                 |                                    |          |      |  |
| <b></b> | Sök/Boka               | ~   | Här visas resultatet för era deltagartilifällen och gruppaktiviteter efter validering mot er kommuns regler för det lokala aktivitetsstödet. |                |                                                                                                    |                            |              |         |             |              |        |                 |                                    |          |      |  |
|         | Bokningar              |     |                                                                                                    | Ni kan också v | n också via att klicka på "dokument-symbolen" på raden hitta två olika rapporter. Urval på ålder möjligt, men INTE tvingande. Dessa rapporter visar godkända deltagare och gruppaktiviteter enligt er kommuns regler: |                            |              |         |             |              |        |                 |                                    |          |      |  |
| ≔       | Föreningsregister      |     | SUMMERING UNIKA DELTAGARE Denna rapport visar en total för unika deltagare för er förening.                                                  |                |                                                                                                    |                            |              |         |             |              |        |                 |                                    |          |      |  |
| 0       | Anläggningar           |     |                                                                                                    |                |                                                                                                    |                            |              |         |             |              |        |                 |                                    |          |      |  |
| <u></u> | Förening               | ~   |                                                                                                    | Denna rapp     | SUMMERING DELTAGARE OCH GRUPPAKTIVITETER<br>Denna rapport visar en total av antalet godkända deltagartillfällen och gruppaktiviteter för er förening. Även antalet icke godkända gruppaktiviteter presenteras.        |                            |              |         |             |              |        |                 |                                    |          |      |  |
| ≣       | Bidrag                 | ~   |                                                                                                    | För att se d   | etaljer kring det valide                                                                                                    | erade datat, klicka på VIS | SA på raden. |         |             |              |        |                 |                                    |          |      |  |
| ₽       | Sök stipendium         | ~   |                                                                                                    |                |                                                                                                    |                            |              |         |             |              |        |                 |                                    |          |      |  |
| ⊞       | Aktivitetsstöd GO      | ^   |                                                                                                    |                |                                                                                                    |                            |              | Va      | liderings   | resultat     |        |                 |                                    |          |      |  |
|         | Valideringsresultat    |     |                                                                                                    | Period         | Ant.gruppakt.                                                                                                    | Godik.gruppakt.            | Pojkar       | Flickor | Pojk. funk. | Flick. funk. | Ledare | Akt.stat uppdat |                                    |          |      |  |
|         | Filimport              |     |                                                                                                    | VT2022         | 12                                                                                                    | 8                          | 3            | 30      | 0           | 0            | 8      |                 |                                    | ₽ Q      | VISA |  |
| ÷       | Mitt konto<br>Logga ut | ~   |                                                                                                    |                |                                                                                                    |                            |              |         |             |              |        | Rader per sida: | 10 💌 1-1 av                        | <        | >    |  |

Val av rapport görs via nedan dialogruta:

| X Rapporter           |                       |
|-----------------------|-----------------------|
| Rapport               | Y                     |
| Ålder från (valfritt) | Ålder till (valfritt) |
| STÄNG SKAPA RAPPORT   |                       |

De rapporter som kan väljas är:

### • SUMMERING UNIKA DELTAGARE

Denna rapport visar en total för unika deltagare för föreningen oavsett antal godkända eller underkända gruppaktiviteter för individen:

| Förening    | Antal flickor (unika) | Antal pojkar (unika) | Antal funk. flickor (unika) | Antal funk. pojkar (unika) |
|-------------|-----------------------|----------------------|-----------------------------|----------------------------|
| Sörböle IBS | 15                    | 9                    | 0                           | 0                          |

#### SUMMERING DELTAGARE OCH GRUPPAKTIVITETER

Denna rapport visar en total av antalet godkända deltagartillfällen och gruppaktiviteter för föreningen. Även antalet icke godkända gruppaktiviteter presenteras.

| Förening    | Godkända flickor | Godkända pojkar | Godkända funk. flickor | Godkända funk. pojkar | Godkända ledare | Godkända gruppakt. | Ej godkända gruppakt. |
|-------------|------------------|-----------------|------------------------|-----------------------|-----------------|--------------------|-----------------------|
| Sörböle IBS | 30               | 3               | 0                      | 0                     | 8               | 8                  | 4                     |